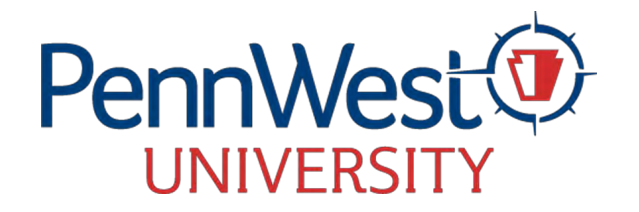

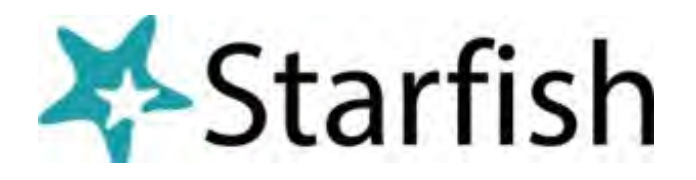

## **Respond to a Progress Survey for Students in your Courses**

- 1. Log in to My.PennWest.edu and click Starfish.
- 2. Select the progress survey link on your Starfish Home page or go to the Progress Surveys tab
  - (only visible when you have active surveys). The selected survey opens a survey grid which includes a roster of students on the left, and five columns of checkboxes representing current letter grades (A,B,C,D,F).
- 3. Check the box pertaining to each student and click

| Starfish                                                                               |                                                                                                    |                                                                                                    |                                                    |                                             | Q. Search for Students                                   |       |
|----------------------------------------------------------------------------------------|----------------------------------------------------------------------------------------------------|----------------------------------------------------------------------------------------------------|----------------------------------------------------|---------------------------------------------|----------------------------------------------------------|-------|
| MY STUDENTS<br>MISS September 21 2022 at 12 50 PM<br>dt September 25, 2027 at 11 60 PM | TRACKING                                                                                                    | INTAKE                                                                                                | ATTE                                               | KDANCE                                      | PRODAESS SURVEYS (2)                                     |       |
| PCRTANT If you hake a comment o<br>o click submit You can click on the b               | named to a flag, the known will see the comment Autoseve<br>perifick on the student's name to open flocter student tolde | will save a partially completed survey and to in<br>r Just close the folder to return to the Survey p | sure you do not itse you't thinges. Once yo<br>ige | e cick Submit on a leavery yoe calmini. cha | nge ift The Berns you selected and triggened<br>Q. Sinan | stani |
|                                                                                        | Current Daalte A                                                                                                    | Cover Grade 8                                                                                         | Current Dravie: C                                  | Current Grade D                             | Fished day of athendorca                                 |       |
| ill ree                                                                                | 2                                                                                                    |                                                                                                    |                                                    |                                             |                                                          | 0     |
| PIDA                                                                                   |                                                                                                    |                                                                                                    |                                                    |                                             |                                                          | 0     |
| A Press                                                                                |                                                                                                    |                                                                                                    |                                                    | 10                                          |                                                          | 0     |
| la prim                                                                                |                                                                                                    |                                                                                                    |                                                    |                                             | D                                                        | 0     |
| P+101                                                                                  | 2                                                                                                    |                                                                                                    |                                                    |                                             |                                                          | 0     |
| E. ma                                                                                  |                                                                                                    | 53                                                                                                    |                                                    |                                             |                                                          | 0     |
| 210                                                                                    |                                                                                                    |                                                                                                    |                                                    |                                             | <b>2</b> 6                                               | Θ     |
|                                                                                        | Figland day of interdexice<br>6/22/2022                                                                                  |                                                                                                    |                                                    |                                             |                                                          |       |
| A. 194                                                                                 |                                                                                                    |                                                                                                    | 0                                                  |                                             |                                                          |       |

the comments icon to open a text box for your notes. If a student receives an "F" please be sure to enter the last day of attendance. If unknown, enter the first day of the semester.

- 4. Inputting a grade next to a student's name will generate an email to the student. The email will come from our Success Coaching area and will no longer appear to be coming from the Professor. This email will include a call to action appropriate to the identified concern and may ask the student to contact the Professor. Professor comments will be copied and included in the student email as Your Instructor Comments.
- 5. Click the Submit button only when you are finished providing feedback. The items you selected will be raised on your students when you submit the survey. IMPORTANT: Once you have submitted the survey, you will not have an opportunity to add to or undo the items you raised. Autosave will save a partially completed survey to ensure you do not lose your changes. Once you click Submit on a survey, you cannot change it!
- 6. Notes: You may be asked to submit more than one course survey if more than one of your courses has been included in the survey plan. They will be listed in the drop-down menu on the Progress Surveys tab. Any comments you make will be emailed to the student.

If you have any Starfish questions, email Starfish@pennwest.edu.